## CÁCH CÀI SYMBOL PĀLI

## Chon Insert / Symbol / More Symbol

| Insert | Pi   | age Layout | R           | eferences Mailir | igs           | Review V    | /iew A         | BBYY FineR | eader 11        |              |          |                  |                    |                  |             |                 |                             | -                         |      |                   |             | ć          | ۵ 🕜 |
|--------|------|------------|-------------|------------------|---------------|-------------|----------------|------------|-----------------|--------------|----------|------------------|--------------------|------------------|-------------|-----------------|-----------------------------|---------------------------|------|-------------------|-------------|------------|-----|
| e Ta   | able | Picture    | Clip<br>Art | Shapes SmartArt  | Chart         | Screenshot  | Q.<br>Hyperlin | k Bookmark | Cross-reference | Header       | Footer   | Page<br>Number * | A<br>Text<br>Box * | Quick<br>Parts * | A<br>WordAr | t Drop<br>Cap * | 遂 Signa<br>🔂 Date<br>🙀 Obje | ature Li<br>& Tim<br>ct + | ne * | <b>T</b><br>Equat | C<br>tion S | Ω<br>ymbol |     |
| Та     | bles |            |             | Illustrations    |               |             |                | Link       | s               | Hea          | ider & F | ooter            |                    |                  |             | Text            |                             |                           | D    | m                 | М           | Ū          | Ī   |
|        |      | 1 . 2 . 1  | · 1 ·       | 1.2.1.1.1.       | 2 ' '         | ш3 ш1 · 4 · | 1 . 5 .        | . 6 . 1 .  | 7 · I · 8 · I · | 9 · · · 10 L | · · 11 · | 1 • 12 • 1 •     | 13 • • • 1         | 4 • • • 1        | 5 . 1 . 1   | · · · 17        | · · · 18 ·                  | ]                         |      |                   |             |            |     |
|        |      |            |             |                  |               |             |                |            |                 |              |          |                  |                    |                  |             |                 |                             |                           | A    | a                 | 1           | m          | Ŧ   |
|        |      |            |             | CACH CA          | SY            | MBOL PA     | LI             |            |                 |              |          |                  |                    |                  |             |                 |                             |                           | ş    | €                 | £           | ¥          | C   |
|        |      |            |             | Alt -            | ⊦a            | = a         |                |            |                 |              |          |                  |                    |                  |             |                 |                             |                           | ®    | тм                | ±           | <          | >   |
|        |      |            |             | Alt              | <br>+ i       | = A<br>= ī  |                |            |                 |              |          |                  |                    |                  |             |                 |                             |                           | 0    | More              | Cumb        | ole        |     |
|        |      |            |             | Shift + Alt      | + i =         | Ī           |                |            |                 |              |          |                  |                    |                  |             |                 |                             |                           | 24   | IMOLE             | Symb        | 015        |     |
|        |      |            |             | Alt              | + u =         | = ū         |                |            |                 |              |          |                  |                    |                  |             |                 |                             |                           |      |                   | Inser       | t Symb     | ol  |
|        |      |            |             | Shift+ Alt       | + u =         | = Ū         |                |            |                 |              |          |                  |                    |                  |             |                 |                             |                           |      |                   |             |            | =   |
|        |      |            |             | Alt              | + m           | = m         |                |            |                 |              |          |                  |                    |                  |             |                 |                             |                           |      |                   |             |            |     |
|        |      |            |             | Shift + Alt      | + m           | = <u>M</u>  |                |            |                 |              |          |                  |                    |                  |             |                 |                             |                           |      |                   |             |            |     |
|        |      |            |             | Alt              | + j           | = <u>ń</u>  |                |            |                 |              |          |                  |                    |                  |             |                 |                             |                           |      |                   |             |            |     |
|        |      |            |             | Shift + Alt      | + j           | = <b>N</b>  |                |            |                 |              |          |                  |                    |                  |             |                 |                             |                           |      |                   |             |            |     |
|        |      |            |             | Alt              | + k           | = ñ         |                |            |                 |              |          |                  |                    |                  |             |                 |                             |                           |      |                   |             |            |     |
|        |      |            |             | Shift + Alt      | + k           | = N         |                |            |                 |              |          |                  |                    |                  |             |                 |                             |                           |      |                   |             |            |     |
|        |      |            |             | Alt              | + n           | = ņ         |                |            |                 |              |          |                  |                    |                  |             |                 |                             |                           |      |                   |             |            |     |
|        |      |            |             | Shift + Alt      | + n           | = Ņ         |                |            |                 |              |          |                  |                    |                  |             |                 |                             |                           |      |                   |             |            |     |
|        |      |            |             | Alt Cl. Cl. Alt  | +t =          | = ț<br>T    |                |            |                 |              |          |                  |                    |                  |             |                 |                             |                           |      |                   |             |            |     |
|        |      |            |             | Smit+ Alt        | ⊤ί =<br>∔ A - | - 1         |                |            |                 |              |          |                  |                    |                  |             |                 |                             |                           |      |                   |             |            |     |

Chọn Font: Times New Roman Chọn mẫu tự Pāli muốn cài: Ā Click Shortcut Key

| Illustrations                                                                             |                                                                      | _       |       | inter-  | _    | _     | _           | -       |        | -      |          |                     | _          |    | _             | _      | _      | -    | T      | _              | _      | _              | _        | _    | - | T        | ด่     | Y   |
|-------------------------------------------------------------------------------------------|----------------------------------------------------------------------|---------|-------|---------|------|-------|-------------|---------|--------|--------|----------|---------------------|------------|----|---------------|--------|--------|------|--------|----------------|--------|----------------|----------|------|---|----------|--------|-----|
| <u>С·I·1 L</u> I·2·I <u>ш</u> 3 <u>ш</u> I·4                                              | Symbol                                                               |         |       |         |      |       |             |         |        |        |          |                     |            |    |               |        |        |      |        |                |        |                |          |      |   |          | 8      |     |
| -                                                                                         | Symt                                                                 | ools    | Spe   | ecial C | hara | cters |             |         |        |        |          |                     |            |    |               |        |        |      |        |                |        |                |          |      |   |          |        |     |
| CÁCH CÀI SYMBOL P                                                                         | 1                                                                    |         |       |         |      |       |             |         |        |        |          |                     |            |    |               |        |        | - 20 |        | 10000          |        |                |          |      |   |          |        |     |
| $Alt + a = \bar{a}$                                                                       | Eor                                                                  | Lime    | es Ne | w Roi   | man  |       |             |         |        |        |          |                     |            |    |               |        |        | Su   | bset:  | Latir          | n Exte | ended          | I-A      |      |   |          |        | •   |
| Shift + Alt + $a = \bar{A}$                                                               |                                                                      | 1       |       | #       | \$   | %     | &           | 1       | (      | )      | *        | +                   | ,          | -  |               | 1      | 0      | 1    | 2      | 3              | 4      | 5              | 6        | 7    | 8 | 9        | :      | A   |
| $Alt + i = \overline{i}$                                                                  |                                                                      | <       | -     | >       | 2    | 6     | A           | R       | C      | D      | F        | F                   | G          | н  | Τ             | T      | K      | I.   | M      | N              | 0      | P              | 0        | R    | S | т        | TT     | =   |
| Shift + Alt + $i = \mathbf{I}$                                                            | · ·                                                                  | 117     | 37    | 37      |      | 4     | *           |         | 0      |        | <u>г</u> | <u>т</u>            | 1          | 11 | 1             | 3      | 12     |      | 1      |                |        | 1              | <u>×</u> | 1    | 5 | <b>.</b> | 0      |     |
| $Alt + u = \bar{u}$                                                                       |                                                                      | W       | Х     | Ŷ       | L    | L,    | 1           | 1       | -      | _      |          | a                   | b          | С  | a             | e      | I      | g    | h      | 1              | J      | K              | I        | m    | n | 0        | p      |     |
| Shift + Alt + $u = U$                                                                     | q                                                                    | r       | s     | t       | u    | v     | W           | х       | X      | Z      | {        |                     | }          | 2  |               | i      | ¢      | £    | Ø      | ¥              |        | §              |          | C    | а | ~        | -      |     |
| $Alt + m = \mathbf{m}$                                                                    | -                                                                    | ®       | -8    | 0       | ±    | 2     | 3           | ,       | μ      | T      |          |                     | 1          | 0  | »             | 1/4    | 1/2    | 3/4  | i.     | À              | Á      | Â              | Ã        | Ä    | Å | Æ        | Ç      |     |
| $Alt + i = \dot{n}$                                                                       | È                                                                    | É       | Ê     | Ë       | Ì    | Í     | Î           | Ϊ       | Đ      | X      | Ò        | Ó                   | Ô          | Õ  | Ö             | ×      | Ø      | Ù    | Ú      | Û              | Ü      | Ý              | Þ        | ß    | à | á        | â      |     |
| Shift + Alt + $j = \dot{N}$                                                               | ã                                                                    | ä       | -     | æ       | c    | è     | é           | ê       | 5      |        |          |                     |            |    |               |        |        |      |        |                |        | 2007000        | -        | ú    | û | ü        | ý      |     |
| $Alt + k = \tilde{n}$                                                                     | 1                                                                    | -       | Ā     | Y       | ž    | -     | ۰<br>۸      | •       | -      | C      | họn      |                     |            |    |               |        |        |      |        |                |        |                | 8        | ×    | Ė | à        | 7<br>E |     |
| Shift + Alt + $k = \tilde{N}$                                                             | <u>p</u>                                                             |         | A     | 1       | É    | a     | A           | 1       |        |        |          |                     |            |    |               |        |        |      |        |                |        |                | 8        | e    | E | e        | Ę      |     |
| $Alt + n = \mathbf{n}$                                                                    | ę                                                                    | E       | ě     | G       | g    | C     | ğ           | G       | 1      |        |          |                     |            |    |               |        |        |      |        |                |        |                |          | Ι    | 1 | IJ       | ij     |     |
| Shift + Alt + $n = N$                                                                     | Ĵ                                                                    | ĵ       | Ķ     | ķ       | к    | Ĺ     | 1           | Ļ       |        |        |          |                     |            |    |               |        |        |      |        |                |        |                |          | ŋ    | Ō | ō        | Ŏ      |     |
| Alt + t = t                                                                               | ŏ                                                                    | Ő       | ő     | Œ       | œ    | Ŕ     | ŕ           | R       | r      | R      | Í        | S                   | Ś          | S  | ŝ             | IS     | s      | S    | Ś      | $ \mathbf{T} $ | l t    | $ \mathbf{T} $ | l t      | Ŧ    | ŧ | Ũ        | ũ      |     |
| Shift + $Alt + t = T$                                                                     | Π                                                                    | ū       | ĬТ    | ň       | т°т  | ů     | Τ̈́Ι        | ,<br>11 | Ţ      | 11     | ŵ        | ŵ                   | Ŷ          | ŵ  | Ÿ             | ,<br>7 | ,<br>7 | Ż    | Ż      | Ž              | ž      | ſ              | ħ        | B    | Б | Б        | ь      |     |
| Alt + d = d                                                                               |                                                                      | u       |       | u       | U    | u     | 0           | u       | Ŷ      | ų      | vv       | vv                  | . <b>.</b> | y  | 3 <b>4</b> .8 | 2      | 2      |      | 2      |                | 2      | -              | U        |      | D | 0        |        | *   |
| $\operatorname{Smit} + \operatorname{Ait} + \operatorname{d} = \operatorname{\mathbf{D}}$ | Rece                                                                 | ntly us | sed s | ymbol   | s:   |       |             |         |        |        |          |                     |            |    |               |        |        |      |        |                |        |                |          |      |   |          |        | ,   |
| Shift + $Alt + 1 = L$                                                                     | D                                                                    | m       | М     | Ū       | Ī    | Ā     | ā           | ī       | m      | 4      | a        | €                   | f          | ¥  | C             | ®)     | тм     | ±    | $\leq$ | $\geq$         | ÷      | $\times$       | 00       | μ    | α | β        | π      |     |
| · ·                                                                                       | Latin Capital Letter With Macron Cuối cùng chọn Character code: 0100 |         |       |         |      |       |             |         |        |        |          | from: Unicode (hex) |            |    |               |        | x) 💌   |      |        |                |        |                |          |      |   |          |        |     |
|                                                                                           | Aut                                                                  | toCorr  | ect   |         | Sho  | rtcut | <u>K</u> ey |         | Shorto | cut ke | y: 01    | 00, A               | lt+X       |    |               |        |        |      |        |                |        |                |          |      |   |          |        |     |
|                                                                                           |                                                                      |         |       |         | -    |       | _           |         |        |        |          |                     |            |    |               |        |        |      |        |                |        |                | Īu       | sert |   |          | Cano   | :el |

Sau khi chọn Shortcut Key sẽ hiện ra của sổ Customize Keyboard.

Trong ô Press new shortcut key nhấn phím Alt + Shift + a (ở đây không phân biệt a hay A, cứ nhấn phím a là ok)

Cuối cùng chọn Assign

| ustomize Keyboard           | ି ଅ <u>କ୍</u>                                                 |
|-----------------------------|---------------------------------------------------------------|
| Specify a command           |                                                               |
| Categories:                 | Commands:                                                     |
| All Commands                | Symbol:                                                       |
| Specify keyboard seg        | gõ bàn phím theo trình tự như thế này -<br>để làm cách gõ Ā / |
| Current kevs:               | Press new shortcut kev:                                       |
|                             | + Symbol: Ā                                                   |
| Currently assigned t        | : ShowAllHeadings                                             |
| Sa <u>v</u> e changes in: N | mal.dotm                                                      |
| Description                 |                                                               |
| Inserts the symbol s        | ecified by clicking Change Symbol above                       |
|                             | cuối cùng chọn                                                |
| Accian                      | Remarks Report All                                            |
| Assign                      | Close                                                         |

## Sau khi chọn Assign sẽ hiện ra như hình.

Chọn Close để kết thúc.

| opeany a command          |               |               |             |                      |                 |  |
|---------------------------|---------------|---------------|-------------|----------------------|-----------------|--|
| Categories:               |               | Commands:     |             |                      |                 |  |
| All Commands              | -             | Symbol:       |             |                      |                 |  |
|                           | -             |               |             |                      |                 |  |
| Specify keyboard sequence |               | Press new sh  | ortcut kev: |                      |                 |  |
| Alt+Shift+A               |               |               |             |                      |                 |  |
|                           |               | Symbol:       | Ā           |                      |                 |  |
|                           |               |               | sau<br>thì  | khi chọi<br>chon Clo | n Assign<br>ose |  |
| Save changes in: Normal   | .dotm         |               |             |                      |                 |  |
| Description               |               |               |             |                      | 1               |  |
| Inserts the symbol specif | ied by clicki | ng Change Syr | nbol above  |                      | 2               |  |
|                           |               |               |             |                      | -               |  |

Cài tiếp những mẫu tự tiếp theo theo mẫu:

| ā = Alt + a                      | ñ = Alt + k                   |
|----------------------------------|-------------------------------|
| Ā = Shift + Alt + a              | $\tilde{N} = Shift + Alt + k$ |
| Ī = Alt + i                      | <u>n</u> = Alt + n            |
| Ī = Shift + Alt + i              | Ņ = Shift + Alt + n           |
| $\bar{u} = Alt + u$              | ț= Alt + t                    |
| $\overline{U}$ = Shift + Alt + u | T = Shift + Alt + t           |
| m= Alt + m                       | d= Alt + d                    |
| 颅 = Shift + Alt + m              | D = Shift + Alt + d           |
| n = Alt + j                      | <u> </u> = Alt + I            |
| Ń = Shift + Alt + j              | Ļ = Shift +  Alt + l          |

| Picture Clip Shapes SmartArt Chart Screenshot                               | Hyperlink Bookmark Cross-reference Header Footer Page Text Quick WordArt Drop 20 Object - Equation Syn                                                                                                    | nbol<br>• |
|-----------------------------------------------------------------------------|----------------------------------------------------------------------------------------------------|-----------|
| Illustrations                                                               | Symbol                                                                                                    | X         |
|                                                                             | Symbols Special Characters                                                                                                    |           |
| $CACH CAI SYMBOL P$ $Alt + a = \bar{a}$                                     | Font: Times New Roman Subset: Latin Extended-A                                                                                                    | •         |
| Shift + Alt + $a = \bar{A}$                                                 | ! " # \$ % & ' ( ) * + , / 0 1 2 3 4 5 6 7 8 9 :                                                                                                    | *         |
| $Alt + i = \bar{i}$<br>Shift + Alt + i = $\bar{I}$                          | [ ; ] < = > ? @ A B C D E F G H I J K L M N O P Q R S T U                                                                                                    |           |
| Alt + $\mathbf{u} = \mathbf{\bar{u}}$                                       | V W X Y Z [ \ ] ^ _ `` a b c d e f g h i j k 1 m n o p                                                                                                    |           |
| Shift + Alt + $\mathbf{u} = \mathbf{\bar{U}}$                               | $\begin{array}{ c c c c c c c c c }\hline q & r & s & t & u & v & w & x & y & z & \{ &   & \} & \sim & i & \phi & \pounds & \cong & \downarrow & \S & \vdots & \textcircled{C} & a & \ll \neg \\ \hline \end{array}$                                                                                                    | _         |
| Shift + Alt + m = $\mathbf{M}$                                              | $- \mathbf{\hat{w}} \stackrel{-}{\longrightarrow} \pm \mathbf{\hat{z}} \stackrel{3}{\longrightarrow} \mathbf{\hat{\mu}} \mathbf{\hat{\eta}} \stackrel{1}{\longrightarrow} \mathbf{\hat{\mu}} \stackrel{1}{\longrightarrow} \mathbf{\hat{\mu}} \stackrel{1}{\longrightarrow} $ | <u> </u>  |
| $Alt + j = \dot{n}$                                                         | $\begin{array}{ c c c c c c c c c c c c c c c c c c c$                                                                                                    | _         |
| Shift + Alt + $\mathbf{j}$ = N<br>Alt + $\mathbf{k}$ = $\mathbf{\tilde{n}}$ | $\vec{a} \vec{a} \vec{a} \vec{a} \vec{a} \vec{c} \vec{c} \vec{c} \vec{c} \vec{c} \vec{c} \vec{c} c$                                                                                                    | -         |
| Shift + Alt + $\mathbf{k} = \mathbf{\tilde{N}}$                             |                                                                                                    | -         |
| $Alt + n = \mathbf{n}$                                                      |                                                                                                    | -         |
| Alt + t = t                                                                 | $\begin{array}{c} \mathbf{J} \mathbf{J} \mathbf{K} \mathbf{K} \mathbf{K} \mathbf{L} \mathbf{I} \mathbf{L} \mathbf{J} \mathbf{J} \mathbf{L} \mathbf{I} \mathbf{L} \mathbf{I} \mathbf{L} \mathbf{I} \mathbf{L} \mathbf{I} \mathbf{K} \mathbf{I} \mathbf{I} \mathbf{N} \mathbf{I} \mathbf{I} \mathbf{N} \mathbf{I} \mathbf{I} \mathbf{I} \mathbf{J} \mathbf{J} \mathbf{O} \mathbf{O} \mathbf{O} \\ \mathbf{X} \mathbf{O} \mathbf{O} \mathbf{O} \mathbf{C} \mathbf{R} \mathbf{w} \mathbf{D} \mathbf{I} \mathbf{I} \mathbf{V} \mathbf{I} \mathbf{V} \mathbf{I} \mathbf{I} \mathbf{I} \mathbf{I} \mathbf{I} \mathbf{I} \mathbf{I} I$                                                                                                    | -         |
| Shift + Alt + t = $\mathbf{T}$                                              |                                                                                                    | -         |
| $Alt + d = \mathbf{q}$<br>Shift + Alt + d = <b>D</b>                        | Recently used symbols:                                                                                                    |           |
| Alt $+1 = 1$                                                                | $ \left  \begin{array}{c c c c c c c c c c c c c c c c c c c $                                                                                                    |           |
| Shift + Alt + 1 = $\mathbf{L}$                                              | Latin Small Letter A <u>With Macron</u> <u>Character code</u> : 0101 from: Unicode (hex)                                                                                                    | -         |
| 1                                                                           | AutoCorrect Shortcut Key Shortcut key: Alt+A                                                                                                    |           |
|                                                                             | Insert Cla                                                                                                    | se        |